## 根据字段值格式化字段

根据字段的值格式化字段可能是Section. OnPrint属性的最常见用法。。例如,一个报告列出了按产品分组的订单值。该报告没有使用多余的字段来显示库存数量,而是通过以红色粗体显示其名称来突出显示低于再订购水平的产品。

使用代码突出显示低于重新订购级别的产品:

要通过以红色粗体显示其名称来突出显示低于重新订购级别的产品,请使用如下所示的事件脚本:

| script =                                                |
|---------------------------------------------------------|
| if (UnitsInStock& ReorderLevel) then\r\n" +             |
| ProductNameCtl.ForeColor = rgb(255,0,0)\r\n" +          |
| ProductNameCtl.Font.Bold = true\r\n" +                  |
| else\r\n" +                                             |
| <pre>ProductNameCtl.ForeColor = rgb(0,0,0)\r\n" +</pre> |
| ProductNameCtl.Font.Bold = false\r\n" +                 |
| end if\r\n";                                            |
|                                                         |

使用FlexReportDesigner突出显示低于重新订购级别的产品:

另外,也可以不用编写代码,而可以使用ClFlexReportDesigner应用程序直接在Detail部分的Section.OnPrint属性对应的VBScript编辑器中 键入以下脚本代码。完成以下步骤:

- 1. 从设计器的"属性"窗口下拉列表中选择"Detail"。这显示了该部分的可用属性。
- 2. 点击旁边的空框部分。OnPrint属性,然后单击下拉箭头,然后从列表中选择"表达式编辑器"。出现" VBScript编辑器"窗口
- 3. 在" VBScript编辑器"窗口中,键入以下脚本:

```
If UnitsInStock < ReorderLevel Then
   ProductNameCtl.ForeColor = RGB(255,0,0)
   ProductNameCtl.Font.Bold = True
Else
   ProductNameCtl.ForeColor = RGB(0,0,0)
   ProductNameCtl.Font.Bold = False
End If</pre>
```

4. 单击确定关闭编辑器。

每当要打印该部分时, 控件就会执行VBScript代码。该脚本获取" ReorderLevel"数据库字段的值,并设置" ProductName"报告字段是否为粗体和字体颜色。如果产品低于重新订购级别,则其名称将变为粗体和红色。

以下屏幕截图显示了具有特殊效果的报告部分:

## Products Report

Category ID

## 8

| Product<br>ID | Product<br>Name                       | Quantity Per<br>Unit  | Reorder<br>Level | Supplier<br>ID | Unit<br>Price | Units In<br>Stock | Units On<br>Order |
|---------------|---------------------------------------|-----------------------|------------------|----------------|---------------|-------------------|-------------------|
| 10            | Ikura                                 | 12 - 200 ml<br>jars   | 0                | 4              | \$31.00       | 31                | 0                 |
| 13            | Konbu                                 | 2 kg box              | 5                | 6              | \$6.00        | 24                | 0                 |
| 18            | Carnarvon<br>Tigers                   | 16 kg pkg.            | 0                | 7              | \$62.50       | 42                | 0                 |
| 30            | Nord-Ost<br>Matjeshering              | 10 - 200 g<br>glasses | 15               | 13             | \$25.89       | 10                | 0                 |
| 36            | Inlagd Sill                           | 24 - 250 g<br>jars    | 20               | 17             | \$19.00       | 112               | 0                 |
| 37            | Gravad lax                            | 12 - 500 g<br>pkgs.   | 25               | 17             | \$26.00       | 11                | 50                |
| 40            | Boston Crab<br>Meat                   | 24 - 4 oz tins        | 30               | 19             | \$18.40       | 123               | 0                 |
| 41            | Jack's New<br>England Clam<br>Chowder | 12 - 12 œ<br>cans     | 10               | 19             | \$9.65        | 85                | 0                 |
| 45            | Røgede sild                           | 1k pkg.               | 15               | 21             | \$9,50        | 5                 | 70                |
| 46            | Spegesild                             | 4 - 450 g<br>glasses  | 0                | 21             | \$12.00       | 95                | 0                 |
| 58            | Escargots de<br>Bourgogne             | 24 pieces             | 20               | 27             | \$13.25       | 62                | 0                 |
| 72            | D Ad Manager                          | 24 - 150 a            | =                | 4.7            | 4H5 00        | 1.01              |                   |